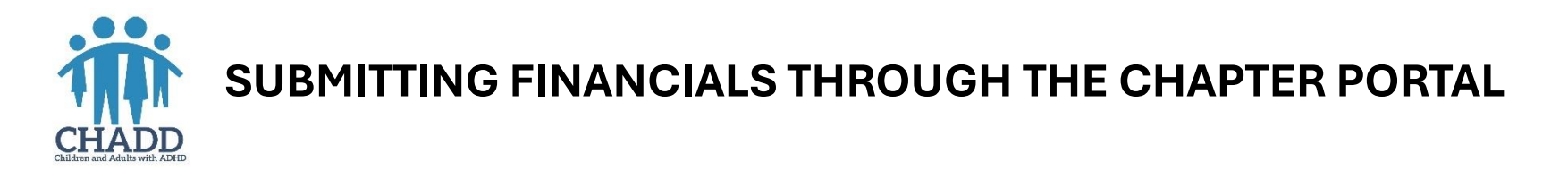

1. To access the online upload feature, log into your membership account at <u>CHADD.org</u>. Once logged in, select "My Account."

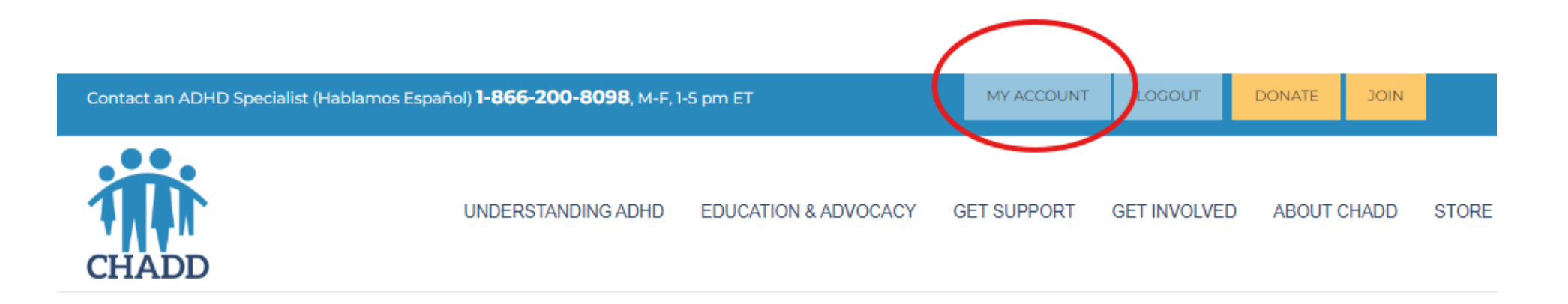

### Welcome, Jeanne Hoffman

#### YOUR MEMBERSHIP IS CURRENTLY ACTIVE. DETAILS

Please wait while we complete your login.

If you are not shortly redirected to a new page, please click here to complete the login process.

Children and Adults with Attention-Deficit/Hyperactivity Disorder (CHADD)

CHADD does not endorse products, services, publications, medications, or treatments, including those advertised in any CHADD publications, webinars or podcasts.

2. You will now see your account home page. Scroll down to the green portion of your account page and select the yellow button UPLOAD HERE under the "Financial Reports Upload" heading as seen below.

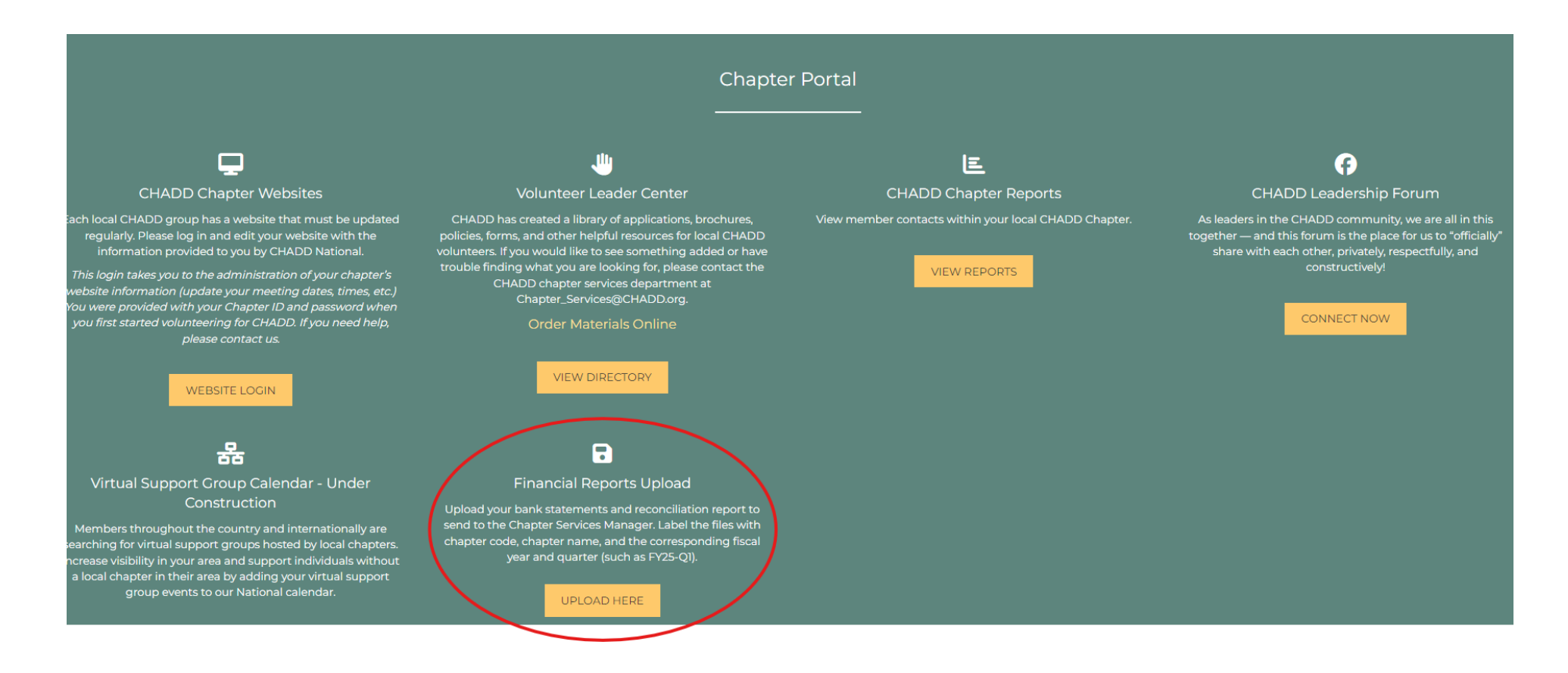

3. Once you click the yellow button, select the "Upload a new file" link.

### Welcome, Jeanne Hoffman

YOUR MEMBERSHIP IS CURRENTLY ACTIVE. DETAILS

# Your uploaded documents

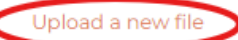

4. When possible, combine your financial reconciliation report, receipts, and corresponding bank statements into one file before uploading it to your portal.

Always include the fiscal year, chapter code, chapter name, and the name of your file.

Provide a brief description of what the file includes. Click "Choose File" to upload the file from your computer and then click "Submit."

When finished you will see the document successfully uploaded in your portal.

Please note, if your CHADD membership has lapsed, you may be unable to use the upload function.

# Welcome, Jeanne Hoffman

#### YOUR MEMBERSHIP IS CURRENTLY ACTIVE. DETAILS

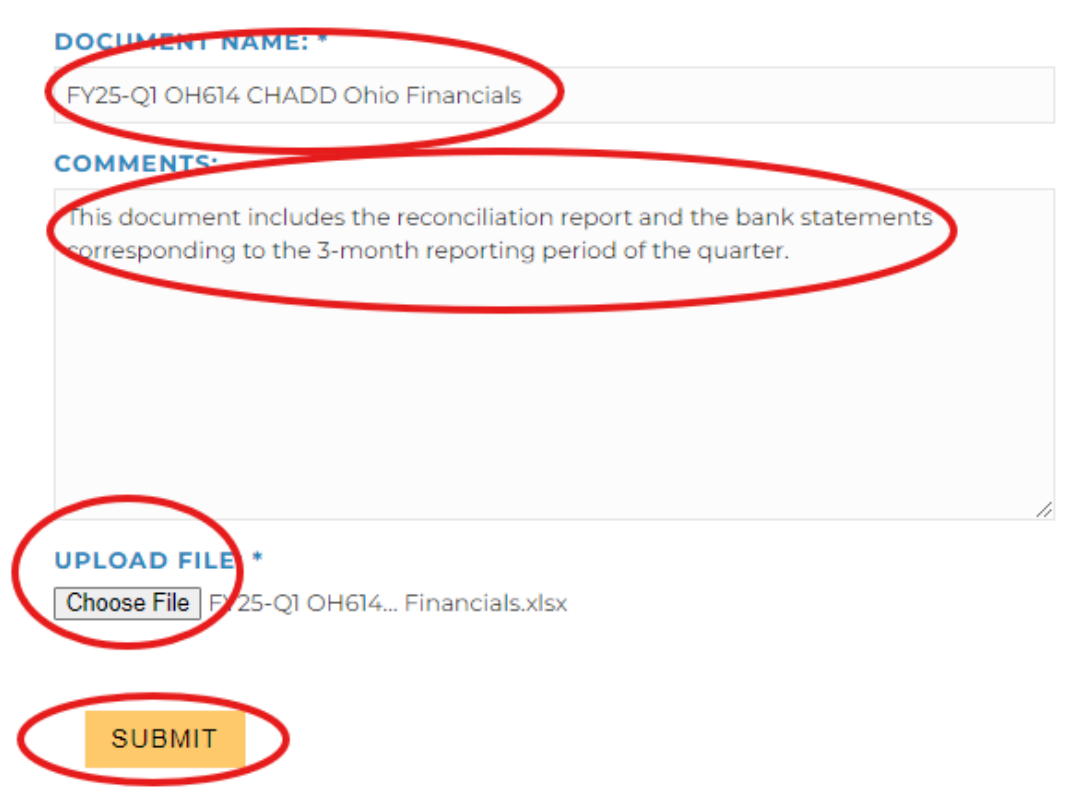